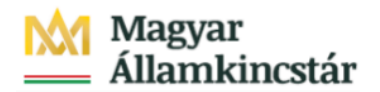

# Magyar Államkincstár

KÖFOP-2.2.5-VEKOP-15-2016-00001 azonosító-számú "Átláthatóság a közpénzek felhasználásánál, államháztartási adattárház" c. kiemelt projekt

### Integrált Közpénzügyi Rendszer tervezése, fejlesztése és implementációja– IFMIS alprojekt

Felhasználói kézikönyv

Évváltási bizonylatok megjelenítése - FIORI

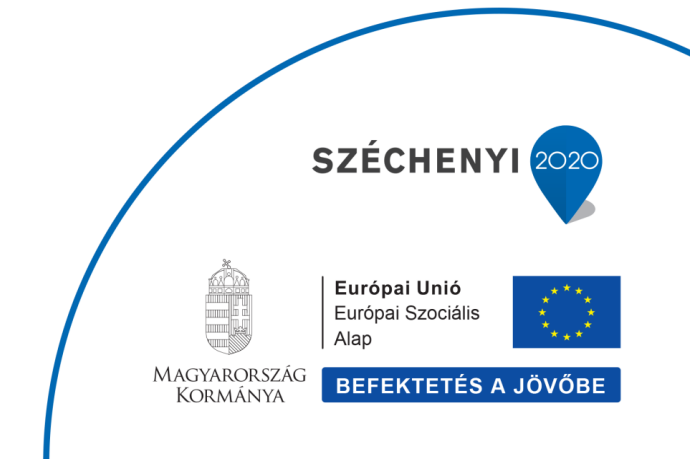

#### Változások Követése

| Verzió-<br>szám: | Változtatás<br>dátuma: | Változtatás<br>oka: | A változások tartalmának<br>rövid leírása: | Végezte: |
|------------------|------------------------|---------------------|--------------------------------------------|----------|
|                  |                        |                     |                                            |          |
|                  |                        |                     |                                            |          |
|                  |                        |                     |                                            |          |
|                  |                        |                     |                                            |          |
|                  |                        |                     |                                            |          |

| Név | Aláírás |
|-----|---------|
|     |         |
|     |         |
|     |         |
|     |         |
|     |         |
|     |         |
|     |         |
|     |         |
|     |         |
|     |         |
|     |         |
|     |         |

Megjegyzés:

## 1. Évváltási bizonylatok megjelenítése

| rányzat Finanszi                                     | rozás Kötelezettség                                  | vállalás Pénzforgalo                                 | om Költségkeret-törz                                                | sadatcsoportok Jóv                                                    | áhagyások Költségk                                          | eret-adatok Költség                                                  | keret-felügyelet Obl                                                | ligó/tény beszámolói                                                | Pénzeszközök előjegyzés >                    |
|------------------------------------------------------|------------------------------------------------------|------------------------------------------------------|---------------------------------------------------------------------|-----------------------------------------------------------------------|-------------------------------------------------------------|----------------------------------------------------------------------|---------------------------------------------------------------------|---------------------------------------------------------------------|----------------------------------------------|
| Elemi költségvetés<br>01-04, 10 űrlap rög-<br>rítése | Előirányzat módosí-<br>tás intézményi<br>hatáskörben | Előirányzat módosí-<br>tás fejezeti hatás-<br>körben | Előirányzat módosí-<br>tás OGY hatáskör-<br>ben                     | Előirányzat módosí-<br>tás Kormány hatás-<br>körben                   | Előirányzat módosí-<br>tás PM hatáskörben                   | Határozat tételek<br>rögzítése                                       | Előirányzat módosí-<br>tás - Fejezeti sarok-<br>számok              | Előirányzat módosí-<br>tás - Középirányítói<br>sarokszámok          | Előirányzat módosí-<br>tás - Struktúraváltás |
| 2                                                    | → <u>1</u>                                           | *                                                    | ž                                                                   |                                                                       | *                                                           | ₩                                                                    | ÷                                                                   | ž                                                                   | ž.                                           |
| Határozat felhasz-<br>nálások kimutatása             | Előirányzat módosí-<br>tások - WF státusz<br>ríport  | Elemi költségvetés -<br>WF státusz riport            | Előir. módosítások -<br>Középir. jóváh. vár<br>Középir. jóváhagyásr | Előir. módosítások -<br>Fejezeti jóváh. vár<br>Fejezeti jóváh. alatti | Előir. mód<br>Kincstári jóváh. vár<br>Kincstári jóváhagyásr | Előir. módosítások -<br>Elutasított tételek<br>Elutasított módosítás | Elemi költségvetés -<br>Középir. jóváh. vár<br>Középir. jóváh. váró | Elemi költségvetés -<br>Fejezeti jóváh. vár<br>Fejezeti jóváhagyásr | Előirányzat zárolás                          |
| ⊻                                                    | *                                                    | *                                                    | 0                                                                   | 40                                                                    | 0                                                           | 2                                                                    | 1                                                                   | 1                                                                   | *                                            |
|                                                      |                                                      |                                                      | C most                                                              | C most                                                                | C most                                                      | C.most                                                               | Cimost                                                              | C most                                                              |                                              |

| Lépés | Művelet                 |
|-------|-------------------------|
| (1)   | Kattintson a(z) gombra. |

|                                         | ALL ALL ALL ALL ALL ALL ALL ALL ALL ALL |                                   |                                   |                                     |                                           |                                            |                                 |                                     |                                 |
|-----------------------------------------|-----------------------------------------|-----------------------------------|-----------------------------------|-------------------------------------|-------------------------------------------|--------------------------------------------|---------------------------------|-------------------------------------|---------------------------------|
| Kezdooldal 🔻                            |                                         |                                   |                                   |                                     |                                           |                                            |                                 |                                     | Q                               |
| rányzat Finanszír                       | rozás Kötelezettség                     | vállalás Pénzforgalo              | m Költségkeret-törz               | sadatcsoportok Jóv                  | váhagyások Költségk                       | eret-adatok Költség                        | keret-felügyelet Obl            | igó/tény beszámolói                 | Pénzeszközök előjegyzés >       |
| lemi költségyetés                       | Előirányzat módosí-                     | Előirányzat módosí-               | Előirányzat módosí-               | Előirányzat módosí-                 | Előirányzat módosí-                       | Határozat tételek                          | Előirányzat módosí-             | Előirányzat módosí-                 | Előirányzat                     |
| 11-04, 10 ūrlap rög-                    | tás intézményi<br>batáskörben           | tás fejezeti hatás-<br>körben     | tás OGY hatáskör-                 | tás Kormány hatás-<br>körben        | tás PM hatáskörben                        | rögzítése                                  | tás - Fejezeti sarok-<br>számok | tás - Középirányítói<br>sarokszámok | Finanszírozás                   |
| itese                                   | handskorben                             | Kolben                            | ben                               | KOIDEIT                             |                                           |                                            | JEUNOK                          | JUIOKJEUHIOK                        | Kötelezettségvállalás           |
| 7                                       | $\downarrow$                            | $\downarrow$                      | $\checkmark$                      | $\downarrow$                        | $\downarrow$                              | $\checkmark$                               | $\downarrow$                    | $\downarrow$                        | Pénzforgalom                    |
| - I                                     |                                         | <b>C</b>                          |                                   |                                     |                                           |                                            |                                 |                                     | Költségkeret-törzsadatcsoportok |
|                                         |                                         |                                   |                                   |                                     |                                           |                                            |                                 |                                     | Jóváhagyások                    |
| latározat felhasz-                      | Előirányzat módosí-                     | Elemi költségvetés -              | Előir. módosítások -              | Előir. módosítások -                | Előir. mód                                | Előir. módosítások -                       | Elemi költségvetés -            | Elemi költségvetés -                | Költségkeret-adatok             |
| álások kimutatása                       | tások - WF státusz<br>riport            | WF státusz riport                 | Középir. jóváh. vár               | Fejezeti jóváh. vár                 | Kincstári jóváh. vár                      | Elutasított tételek                        | Középir. jóváh. vár             | Fejezeti jóváh. vár                 | Költségkeret-felügyelet         |
|                                         |                                         |                                   | Rozepii, jovaliagyasi             | rejezeu jovan. atata                | Kincatan joyanagyasi                      | Endastion mouositas                        | Kuzepii. jovan. varu            | rejezeu jovanagyaar                 | Obligó/tény beszámolói          |
| 4                                       | *                                       | *                                 | 0                                 | 40                                  | 0                                         | 2                                          | 1                               | 1                                   | Pénzeszközök előjegyzése        |
| -                                       |                                         |                                   | C most                            | C most                              | C most                                    | C most                                     | C most                          | C most                              | Költségvetési törzsadatok       |
|                                         |                                         |                                   |                                   |                                     |                                           |                                            |                                 |                                     | Igénytések                      |
| emi költségvetés<br>9. örlapisinak sört | Elemi költségvetés<br>8-0 úrlanok - ME  | Elemi költségvetés<br>8-0 úrlanok | Elemi költségvetés<br>8-0 űrlanok | Előirányzat, határo-                | Intézményi előirány-                      | KÖR IF: előirányzat<br>karbantartási naplá | KÖR IF: előirányzat             | KÖR IF: előirányzat                 | Költségvetési törzsadatok       |
| tése                                    | státusz riport                          | S-5 unapok -                      | Friendlijú (herbyin a             | bizonylatok listája                 | tése                                      | Karbantartasi napto                        | napló                           | tekeruezes napio                    | Költségkeret-törzsadatcsoportok |
|                                         |                                         | Kozepiranyitoi jovan              | Pejezeu jovanagyas a              |                                     |                                           |                                            |                                 |                                     | Költségkeret-karbantartás       |
|                                         | <b>*</b>                                | 0                                 | 0                                 | <b>*</b>                            | <u>↑</u>                                  | Ê                                          | Ê                               | Ê.                                  | Költségkeret-felügyelet         |
|                                         |                                         | C most                            | C most                            |                                     |                                           |                                            |                                 |                                     | Obligó/tény beszámolói          |
|                                         |                                         |                                   |                                   |                                     |                                           |                                            |                                 |                                     | Pénzeszközök előjegyzése        |
| nanszírozás                             |                                         |                                   |                                   |                                     |                                           |                                            |                                 |                                     | Igénylések                      |
|                                         |                                         |                                   |                                   |                                     |                                           |                                            |                                 |                                     | Banki kapcsolat                 |
| imogatási keret<br>őrehozás időará-     | Támogatási keret<br>előrehozás nem      | Felhalmozási<br>finManu.Kiutalás  | Felhalmozási<br>finManu.Visszavét | Havi finanszírozás<br>megjelenítése | Előrehozási bizok<br>listája létrehozónak | Előrehozások<br>Középirányítói             | Előrehozások<br>Fejezeti        | Előrehozások<br>Kincstári           | Készpénzműveletek               |
| os havi visszapót-                      | időarányos vissza-<br>nótláceal         | Felhalmozási finansz              | Felhalmozási finansz              |                                     |                                           | Középirányítói jóváh                       | Fejezeti jóváhagyás a           | Kincstári jóváhagyás                | Alapvető készpénzműveletek      |
|                                         |                                         |                                   |                                   |                                     |                                           | 6                                          | 7                               | 1                                   | Likviditásmenedzsment           |
| 5 I                                     | <b>*</b>                                | <b>—</b>                          | <b>*</b>                          | <b>*</b>                            | i 🛎                                       | 0                                          | /                               | 1                                   | Letétek                         |
|                                         |                                         |                                   |                                   |                                     |                                           | C most                                     | C most                          | C most                              | Zárás                           |
| lhaim biz-ok                            | Felhalm biz-ok                          | Felhalm, biz-ok                   | Visszaut, biz-ok                  | Visszaut biz-ok                     | Visszaut biz-ok                           | Visszaut biz-ok                            |                                 |                                     | KM                              |
| zépír.                                  | fejezeti jóváhagyása                    | kincstári                         | módosítása                        | középir.                            | fejezeti jóváhagyása                      | kincstári                                  |                                 |                                     |                                 |
| lhalmozási bizonyl                      | Felhalmozási bizonyl                    | Felhalmozási bizonyl              | Visszautalási bizonyl             | Középirányítói jóváh                | Fejezeti jóváhagyás a                     | Kincstári jóváhagyás                       |                                 |                                     |                                 |

| Lépés | Művelet      |       |         |
|-------|--------------|-------|---------|
| (1)   | Kattintson a | Zárás | gombra. |

| Kötelezettségválla-<br>lás manuális leépí-<br>tése | Végleges kötelezett-<br>ségvállalás manuá-<br>lis leépítése | Követelés manuális<br>leépítése                         | Bizonylattételek<br>lezárása | Bizonylatok lezá-<br>rása | Éves zárás: nyitott<br>tételek áthozata | Éves zárás: nyitott<br>tételek visszavétele | Évváltási bizonyla-<br>tok megjelenítése | Évváltási biz<br>Lánckonzisztencia<br>ellenőrzése |
|----------------------------------------------------|-------------------------------------------------------------|---------------------------------------------------------|------------------------------|---------------------------|-----------------------------------------|---------------------------------------------|------------------------------------------|---------------------------------------------------|
| *                                                  | *                                                           | *                                                       | ž                            | *                         | G                                       | G                                           |                                          | G                                                 |
| KM modul                                           |                                                             |                                                         |                              |                           | 1                                       |                                             |                                          |                                                   |
| Elemi költségvetés<br>rögzítése                    | Spool                                                       | Költségkeret<br>rögz.bizonylat<br>Konfigurálható statik |                              |                           |                                         |                                             |                                          |                                                   |

| Lépés             | Művelet                                                     |
|-------------------|-------------------------------------------------------------|
| (1)               | Kattintson az Évváltási bizonylatok megjelenítése csempére. |
|                   |                                                             |
| <i>e</i> Kezdőold | al 🥔 Évváltási bizonylatok megje × 📑                        |
| <                 | SAP Évváltási bizonylatok megjelenítése                     |
| Mentés            | változatként Programdokumentáció Több 🗸                     |
|                   | Pénzügyi kör: MAK                                           |
| Korlátozá         | ás                                                          |
|                   | Küldő gazdasági év: 2020                                    |
|                   | Ért.típ:                                                    |
|                   | Küldő ledger:                                               |
|                   | Fogadó ledger:                                              |
|                   | Vállalat:                                                   |
|                   | Gazd.év FI-bizl.szám:                                       |
|                   | Bizonylatszám:                                              |
|                   | ÉV-bizonylatszám:                                           |
|                   |                                                             |
|                   |                                                             |
|                   |                                                             |

| Lépés | Művelet                                                        |
|-------|----------------------------------------------------------------|
| (1)   | Adja meg a gazdasági évet, amelyből át lett hozva a bizonylat. |

| <i>i</i> Kezdőoldal | 🥔 Évváltási bizonylatok megje 🗙 📑   |
|---------------------|-------------------------------------|
| < SAP               | Évváltási bizonylatok megjelenítése |
| Mentés változatként | . Programdokumentáció Több $\sim$   |
|                     | Pénzügyi kör: MAK                   |
| Korlátozás          |                                     |
|                     | Küldő gazdasági év: 2020            |
|                     | Ért.típ:                            |
|                     | Küldő ledger:                       |
|                     | Fogadó ledger:                      |
|                     | Vállalat:                           |
|                     | Gazd.év FI-bizl.szám:               |
|                     | Bizonylatszám:                      |
|                     | ÉV-bizonylatszám:                   |
|                     |                                     |
|                     |                                     |
|                     |                                     |

| Lépés | Művelet                                             |
|-------|-----------------------------------------------------|
| (1)   | Megadhatja a megjelenítendő bizonylat értéktípusát. |

| 🧉 Kezdőoldal        | S fovikisi biconjatok megic × C                                                               |             |
|---------------------|-----------------------------------------------------------------------------------------------|-------------|
| K SAP Évv           | ităsi bizonylatok megjelenitése                                                               | Q, <u>8</u> |
| Mentés változatként | rogandokumentáció Tobb V                                                                      | befejezés   |
|                     | Personal Mar. Mark                                                                            |             |
|                     |                                                                                               |             |
| Korlátozás          |                                                                                               |             |
|                     | Küldő guzdasági év: 2020                                                                      |             |
|                     | Entip:<br>Xildé kultur                                                                        |             |
|                     | Fagudo Madern                                                                                 |             |
|                     | Vallalat                                                                                      |             |
|                     | Gazd der Fi-bid szám:                                                                         |             |
|                     | Biony/atticam 222000219                                                                       |             |
|                     |                                                                                               |             |
|                     |                                                                                               |             |
|                     |                                                                                               |             |
|                     |                                                                                               |             |
|                     |                                                                                               |             |
|                     |                                                                                               |             |
|                     |                                                                                               |             |
|                     |                                                                                               |             |
|                     |                                                                                               |             |
|                     |                                                                                               |             |
|                     |                                                                                               |             |
|                     |                                                                                               |             |
|                     |                                                                                               | 2           |
|                     |                                                                                               | Végrehajtás |
|                     |                                                                                               |             |
|                     |                                                                                               |             |
| Lépés               | Művelet                                                                                       |             |
| 20000               |                                                                                               |             |
| (1)                 | Adia men a menielenítendő kötelezettsényállalás vénlenes kötelezettsényállalás vany követelés |             |
| (1)                 | Auja meg a megjelemiende koleiezettsegvanalas, vegleges koleiezettsegvanalas vagy koveleles   |             |

| Lépés | Művelet                          |
|-------|----------------------------------|
|       | bizonylatszámát.                 |
| (2)   | Kattintson a Végrehajtás gombra. |

| 🧉 Kezdőoldal |                                         | 🧉 Évváltási    | bizonylatok megje | _ × [   |          |       |            |               |        |          |            |            |           |      |                         |                        |   |          |           |
|--------------|-----------------------------------------|----------------|-------------------|---------|----------|-------|------------|---------------|--------|----------|------------|------------|-----------|------|-------------------------|------------------------|---|----------|-----------|
| < 🛃          | Ú É                                     | vváltási bizon | ylatok megjele    | enítése |          |       |            |               |        |          |            |            |           |      |                         |                        |   | Q        | 8         |
| ≪ ≞          | ₹ ۲                                     | 7 Σ 🖪          | 6 🛛               | 'n,     | @ 8      | 16 16 | ii)        | Kísérőbizonyl | atok 1 | opp 🔨    |            |            |           |      |                         |                        | Q | ල be     | efejezés  |
| Pénzügyi kö  | Penzsigyi kor: KAAK ÉV-bizt-ok száma: 2 |                |                   |         |          |       |            |               |        |          |            |            |           |      |                         |                        |   |          |           |
| Évváltási bi | zonylatok                               |                |                   |         |          |       |            |               |        |          |            | -          |           |      |                         |                        |   |          |           |
| ÉV-bizl.szám | Küld V                                  | ÉV-v.bizl.     | Ref.b.szám        | BnkT    | Ref. SzE | т     | Tétel Kont | .s Oszt       | Szám   | Ref.műv. | Log.rendsz | KVM bzl.sz | Tét Váll. | Gazd | Értéktípus szövege      | Nyitott összeg PKP-ben | N | . összeg | TP-ben T  |
| 2000000143   | 2020 F                                  | 2000000144     | 2220000219        | 110     |          |       | 1          |               |        | FMRES    |            |            | MAK       |      | Végl.kötelezettségváll. | 10.250-                |   | 1        | 10.250- + |
| 2000000144   | 2020 5                                  | 200000143      | 2220000219        | 110     |          |       | 1          |               |        | FMRES    |            |            | MAK       |      | Végl.kötelezettségváll. | 10.250                 |   |          | 10.250 ⊦  |
|              |                                         |                |                   |         |          |       |            |               |        |          |            |            |           |      |                         |                        |   |          |           |

i

#### Megjelennek az áthozat bizonylatok. Ha egy tétel egyszer lett áthozva, akkor tételenként egy bizonylatszámot látunk. Ha történt visszahozás, akkor szerepelhet több bizonylat egy tételhez kapcsolódóan a listában.

A Visszahozás státusza oszlopban jelöli a rendszer, hogy vissza lett-e hozva a bizonylat.

| 🧉 Kezdőoldal                                            | 🥖 Évváltási bi                               | zonylatok megje          | . × 📑       |      |             |               |        |                   |            |           |                  |      |                                               |                                   |    |                  |                  |
|---------------------------------------------------------|----------------------------------------------|--------------------------|-------------|------|-------------|---------------|--------|-------------------|------------|-----------|------------------|------|-----------------------------------------------|-----------------------------------|----|------------------|------------------|
| < 540                                                   | Évváltási bizony                             | latok megjele            | nítése      |      |             |               |        |                   |            |           |                  |      |                                               |                                   |    | Q                | 8                |
| Q ≜ ₹                                                   | ν Σ 🖻                                        | 6 🛛                      | ∿ ⊞         | 16 B | 6 🖬         | Kísérőbizonyl | atok 1 | 'öbb∨             |            |           |                  |      |                                               |                                   | 9  | 🖻 befe           | jezés            |
| Pénzügyi kör:                                           | Pénzigyi kor: MAK ÉV-bizl-ok száma: 2        |                          |             |      |             |               |        |                   |            |           |                  |      |                                               |                                   |    |                  |                  |
| Évváltási bizonyl<br>Év-bizl.szám Küld<br>2000000143 20 | Aatok<br>d V ÉV-v.bizl.<br>2020 R ⊡ 00000144 | Ref.b.szám<br>2220000219 | BnkT Ref. S | zE   | Tétel Kont. | s Oszt        | Szám   | Ref.műv.<br>FMRES | Log.rendsz | KVM bzLsz | Tét Váll.<br>MAK | Gəzd | Értéktípus szövege<br>Végl kötelezettségváll. | Nyitott összeg PKP-ben<br>10.250- | Ny | összeg TP<br>10. | -ben T<br>250- H |
| 2000000144 20                                           | 1020 S 2000000 43                            | 2220000219               | 110         |      | 1           |               |        | FMRES             |            |           | MAK              |      | Végl.kötelezettségváll.                       | 10.250                            |    | 10               | 250 H            |

| Lépés | Művelet                                                                                                 |
|-------|----------------------------------------------------------------------------------------------------|
| (1)   | A Visszahozás státusza oszlopban a keresési segítségre kattintva megjeleníthető ennek az értékkészlete. |

| zdőoldal                                                              | 🥭 Évváltási k                                     | vizonylatok megje.                     | × 📑                           | 1 3 3 3 3             | ·····,···,···,···                                                                                       |                                                                       |                    |
|-----------------------------------------------------------------------|---------------------------------------------------|----------------------------------------|-------------------------------|-----------------------|----------------------------------------------------------------------------------------------------|-----------------------------------------------------------------------|--------------------|
| < SAP                                                                 | Évváltási bizony                                  | latok megjele                          | nítése                        |                       |                                                                                                    |                                                                       |                    |
| ▼                                                                     | νε                                                | 6 🖂                                    | ^⊾ ⊞                          | 暇 暇 i Kísérőbizonylat | ok Több 🗸                                                                                               |                                                                       |                    |
| nzügyi kör:                                                           |                                                   |                                        |                               | мак                   | έv                                                                                                    | V-biziok száma:                                                       |                    |
|                                                                       |                                                   |                                        |                               |                       |                                                                                                    |                                                                       |                    |
| vváltási bizonylato<br>bizl.szám Küld<br>0000143 2020<br>0000144 2020 | k<br>V ÉV-v.bizl.<br>R 2000000144<br>S 2000000143 | Ref.b.szám<br>2220000219<br>2220000219 | BnkT Ref. SzE<br>110<br>110   | Tétel Kont.s Oszt     | Szám Ref.műv. Log rendsz. KVM bzl<br>Évváltás bizonylatának vissz                                       | l sz Tét Váll. Gazd Érté <del>l</del><br>zavíteli státusa (KVM) (1)   | dípus szövege<br>X |
| váltási bizonylato<br>izl.szám Küld<br>0000143 2020<br>0000144 2020   | k<br>V ÉV-v.bizl.<br>R 2000000144<br>S 2000000143 | Ref.b.szám<br>2220000219<br>2220000219 | BnkT Ref. SzE .<br>110<br>110 | Tétel Kont.s Oszt     | Szám Refinűv Logrendez KVM bat<br>Évváltás bizonylatának vissz<br>– – – – – – – – – – – – – – – – – – – | l sz Tét Váll Gazd Értál<br>zaviteli státusa (KVM) (1)                | tīpus szövege X    |
| váltási bizonytato<br>izl.szám küld<br>0000143 2020<br>0000144 2020   | k<br>V ÉV-vbizi.<br>R 200000144<br>5 200000143    | Ref.b.szám<br>2220000219<br>2220000219 | BnkT Ref. SzE<br>110<br>110   | Tétel Konts. Dozt     | Szám Refműv Logrendsz KVM bz<br>Évváltás bizonylatának viss:                                            | l sz Tét Váll Gazd. Értél<br>zaviteli státusa (KVM) (1)<br>nő)<br>nő) | típus szövege X    |

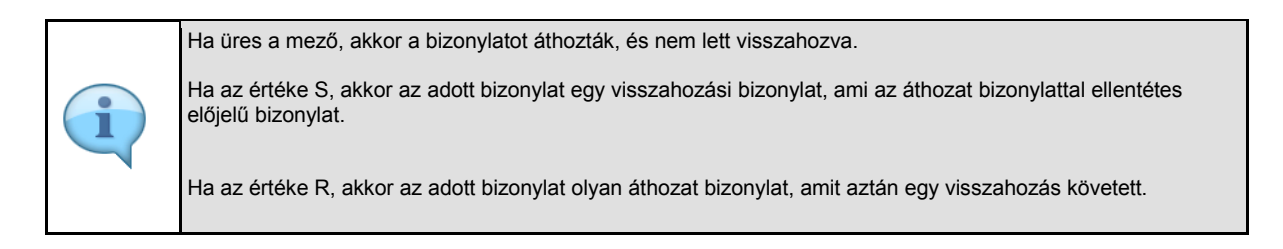

| Lépés | Művelet                                        |
|-------|------------------------------------------------|
| (1)   | Az ablak bezárásához kattintson a(z) 💹 gombra. |

| Kezdőoldal 🦉 Évváltási bizonylatok megje × 📑 |                                         |   |            |     |            |                   |          |     |       |        |            |      |          |            |
|----------------------------------------------|-----------------------------------------|---|------------|-----|------------|-------------------|----------|-----|-------|--------|------------|------|----------|------------|
| < 5                                          | SAP Évváltási bizonylatok megjelenítése |   |            |     |            |                   |          |     |       |        |            |      |          |            |
| ۹ <mark>ا</mark>                             | Ŧ                                       | 7 | Σ          | Ð   | F) (       | ⊠ ^ <sub>®c</sub> |          | 曝   | 暍 (   | i Kísé | érőbizonyl | atok | Több 🗸   |            |
| Pénzügyi kö                                  | r:                                      |   |            |     |            |                   |          | MAK |       |        |            |      |          |            |
|                                              |                                         |   |            |     |            |                   |          |     |       |        |            |      |          |            |
|                                              |                                         |   |            |     |            |                   |          |     |       |        |            |      |          |            |
| Evváltási biz                                | zonylato                                | k |            |     |            |                   |          |     |       |        |            |      |          |            |
| ÉV-bizl.szám                                 | Küld                                    | V | ÉV-v.bizl. |     | Ref.b.szám | BnkT              | Ref. SzE |     | Tétel | Kont.s | Oszt       | Szám | Ref.műv. | Log.rendsz |
|                                              |                                         | D |            | 144 | 222000021  | .9 110            |          |     | 1     |        |            |      | FMRES    |            |
| 2000000143                                   | 2020                                    | к |            |     |            |                   |          |     |       |        |            |      |          |            |
| 2000000143<br>2000000144                     | 2020<br>2020                            | S | 2000000    | 143 | 222000021  | .9 110            |          |     | 1     |        |            |      | FMRES    |            |
| 2000000143<br>2000000144                     | 2020<br>2020                            | S | 2000000    | 143 | 222000021  | .9 110            |          |     | 1     |        |            |      | FMRES    |            |
| 2000000143<br>2000000144                     | 2020                                    | S | 2000000    | 143 | 222000021  | .9 110            |          |     | 1     |        |            |      | FMRES    |            |

| Lépés | Művelet                                         |
|-------|-------------------------------------------------|
| (1)   | A listából való kilépéshez kattintson a gombra. |

| 🧭 Kezdőoldal 🥔 Évváltási bizonylatok megje × 📑 |  |           |
|------------------------------------------------|--|-----------|
| < SAP Évváltási bizonylatok megjelenítése      |  | ٩ 8       |
| Mentés változatként Programdokumentáció Több 🗸 |  | befejezés |
| Pénzügyi kör: MAK                              |  | ۍ<br>ا    |
| Korlátozás                                     |  |           |
| Küldő gazdasági év: 2020                       |  |           |
| Ért.t/p:                                       |  |           |
| Küldő ledger:                                  |  |           |
| Fogadó ledger:                                 |  |           |
| Vállalat:                                      |  |           |
| Gazd.év FI-bizl.szám:                          |  |           |
| Bizonylatszám: 2220000219                      |  |           |
| ÉV-bizonylatszám:                              |  |           |

| Lépés | Művelet                                                     |
|-------|-------------------------------------------------------------|
| (1)   | A funkcióból való kilépéshez kattintson a befejezés gombra. |

| (and a state) | C Kaadialaa  | with a state of the set of the set of the se | and a constrained of the second of the secon | - B V   NEDD- |     |
|---------------|--------------|----------------------------------------------------------------------------------------------------|----------------------------------------------------------------------------------------------------|---------------|-----|
| CADY V        | Kendéeldel a |                                                                                                    |                                                                                                    |               |     |
| 500 C         | Kezdoordat + |                                                                                                    |                                                                                                    |               | × 0 |
|               |              |                                                                                                    |                                                                                                    |               |     |
|               |              |                                                                                                    |                                                                                                    |               |     |
|               |              |                                                                                                    |                                                                                                    |               |     |
|               |              |                                                                                                    |                                                                                                    |               |     |
|               |              |                                                                                                    |                                                                                                    |               |     |
|               |              |                                                                                                    |                                                                                                    |               |     |
|               |              |                                                                                                    |                                                                                                    |               |     |
|               |              |                                                                                                    |                                                                                                    |               |     |
|               |              |                                                                                                    |                                                                                                    |               |     |
|               |              |                                                                                                    |                                                                                                    |               |     |
|               |              |                                                                                                    |                                                                                                    |               |     |
|               |              |                                                                                                    |                                                                                                    |               |     |
|               |              |                                                                                                    |                                                                                                    |               |     |
|               |              |                                                                                                    |                                                                                                    |               |     |
|               |              |                                                                                                    |                                                                                                    |               |     |
|               |              |                                                                                                    |                                                                                                    |               |     |
|               |              |                                                                                                    |                                                                                                    |               |     |
|               |              |                                                                                                    |                                                                                                    |               |     |
|               |              |                                                                                                    |                                                                                                    |               |     |
|               |              |                                                                                                    |                                                                                                    |               |     |
|               |              |                                                                                                    |                                                                                                    |               |     |
|               |              |                                                                                                    |                                                                                                    |               |     |
|               |              |                                                                                                    |                                                                                                    |               |     |
|               |              |                                                                                                    |                                                                                                    |               |     |
|               |              |                                                                                                    |                                                                                                    |               |     |
|               |              |                                                                                                    |                                                                                                    |               |     |
|               |              |                                                                                                    |                                                                                                    |               |     |
|               |              |                                                                                                    |                                                                                                    |               |     |
|               |              |                                                                                                    |                                                                                                    |               |     |
|               |              |                                                                                                    |                                                                                                    |               |     |